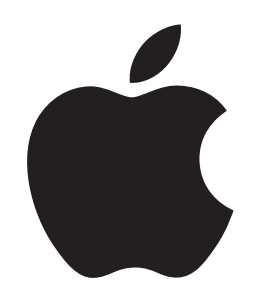

# How to Use Touch ID in Terminal

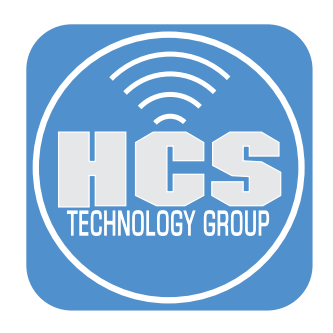

# Contents

| Preface                                      | 3 |
|----------------------------------------------|---|
| Section 1: Duplicate sudo_local.template     | 4 |
| Section 2: Modify sudo_local file            | 6 |
| Section 3: Testing the Touch ID for Terminal | 9 |

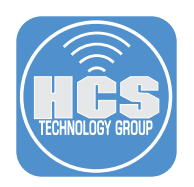

# Preface

Since the introduction of Touch ID on Macs, we found a convenient way to unlock restricted areas quicker without having to enter the administrator's password. Therefore, administrators of a Mac are able to install Apps, make setting changes or purchase items with a simple scan of a finger.

If you are an administrator of a Mac, and often use the Terminal app, you would have to enter a password after a sudo command since Touch ID is disabled for Terminal. In order to use Touch ID after a sudo command, we would have to make some modifications to sudo\_local.template.

To enable Touch ID on a Mac, please go to:

https://support.apple.com/guide/mac-help/use-touch-id-mchl16fbf90a/mac

## Requirements:

- A Mac with Touch ID on the keyboard
- Touch ID must be enabled and setup.
- macOS Sonoma

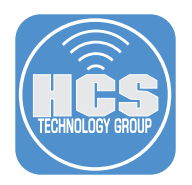

# Section 1: Duplicate sudo\_local.template

- 1. In the Finder, open the /Applications/Utilities folder.
- 2. Open Terminal.

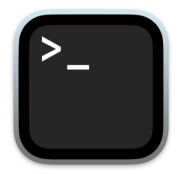

3. Enter the following and press Return:

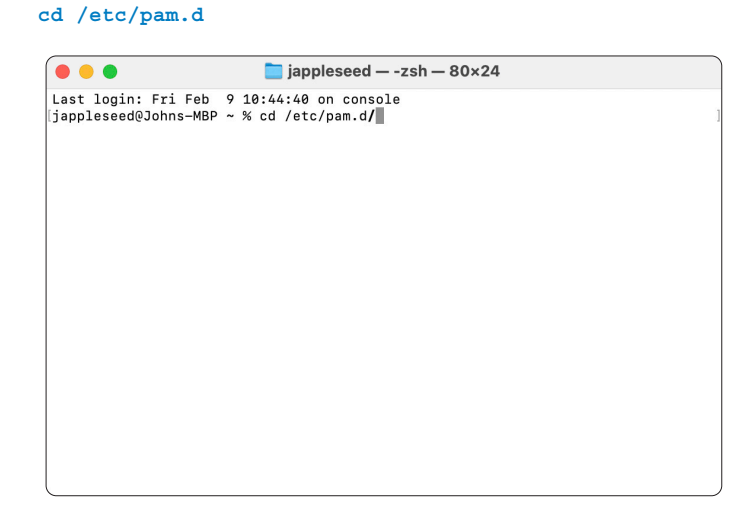

4. Make a copy of sudo\_local.template and name it sudo\_local. Enter the following and press Return:

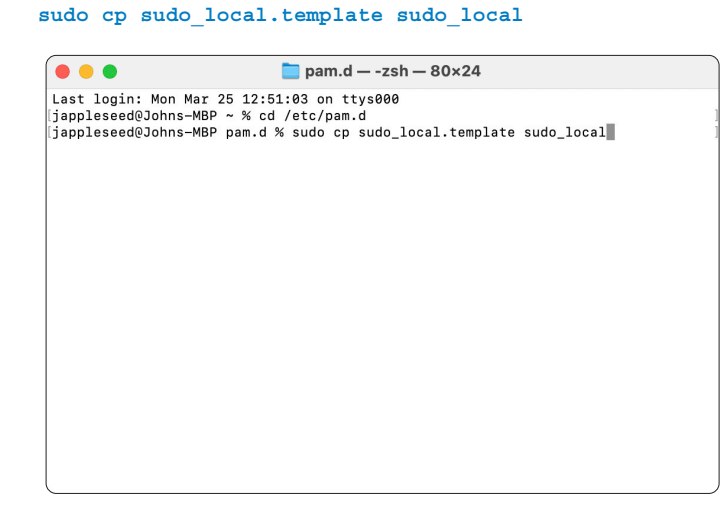

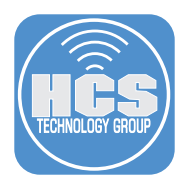

5. Enter the administrator's password, press Return.

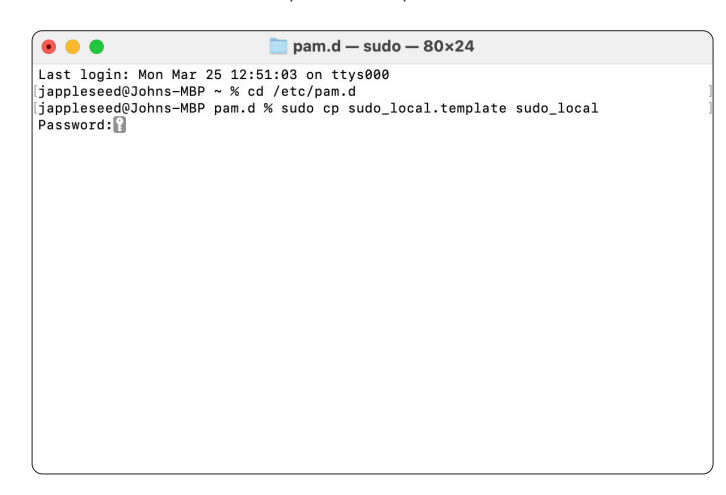

6. Confirm a window appears, Asking you to allow Terminal to administer your Mac. Click Allow.

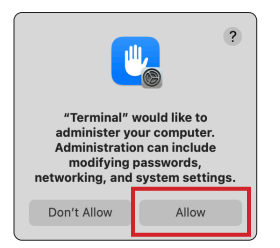

- 7. Enter the following and press Return:
  - ls -a
- 8. Confirm the file "sudo\_local" has been created.

| Last login: Mon Mar 25 12:51:03 on ttys000<br>[jappleseed@Johns-MBP pam.d % sudo cp sudo_local.template sudo_local<br>Password:<br>[jappleseed@Johns-MBP pam.d % ls -a<br>. login screensaver_new_la<br>authorization other smbd<br>authorization_tk screensaver su<br>authorization_la screensaver_aks sudo<br>authorization_la screensaver_tk sudo_local<br>checkpw screensaver_la sudo_local.template<br>chkpasswd screensaver_new_aks<br>jappleseed@Johns-MBP pam.d % |
|----------------------------------------------------------------------------------------------------|

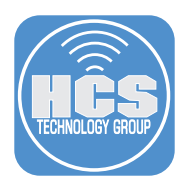

## Section 2: Modify sudo\_local file

1. While in Terminal, launch your favorite Text editor, we will be using Nano. Enter the following and press Return:

#### sudo nano sudo\_local

|                                                                                                    | 🚞 pam.d — -zs                                                                        | sh — 80×24                          |
|----------------------------------------------------------------------------------------------------|--------------------------------------------------------------------------------------|-------------------------------------|
| Last login: Mon Mar 2<br>[jappleseed@Johns-MBP<br>[jappleseed@Johns-MBP<br>[Password:<br>[jappleseed@Johns-MBP | 25 12:51:03 on ttys000<br>~ % cd /etc/pam.d<br>pam.d % sudo cp sudo<br>pam.d % ls -a | )<br>_local.template sudo_local<br> |
| •                                                                                                    | login                                                                                | screensaver_new_ctk                 |
| ••                                                                                                    | login.term                                                                           | screensaver_new_la                  |
| authorization                                                                                                  | other                                                                                | smbd                                |
| authorization_aks                                                                                              | passwd                                                                               | sshd                                |
| authorization_ctk                                                                                              | screensaver                                                                          | su                                  |
| authorization_la                                                                                               | screensaver_aks                                                                      | sudo                                |
| authorization_lacont                                                                                           | screensaver_ctk                                                                      | sudo_local                          |
| checkpw                                                                                                    | screensaver_la                                                                       | sudo_local.template                 |
| chkpasswd                                                                                                    | screensaver_new                                                                      |                                     |
| cups                                                                                                    | screensaver_new_al                                                                   | <s< td=""></s<>                     |
| jappleseed@Johns-MBP                                                                                           | pam.d % sudo nano suo                                                                | do_local                            |
|                                                                                                    |                                                                                      |                                     |
|                                                                                                    |                                                                                      |                                     |
|                                                                                                    |                                                                                      |                                     |
|                                                                                                    |                                                                                      |                                     |
|                                                                                                    |                                                                                      |                                     |
| l                                                                                                    |                                                                                      |                                     |

2. Using your arrow keys, navigate to octothorp (#) of the last line.

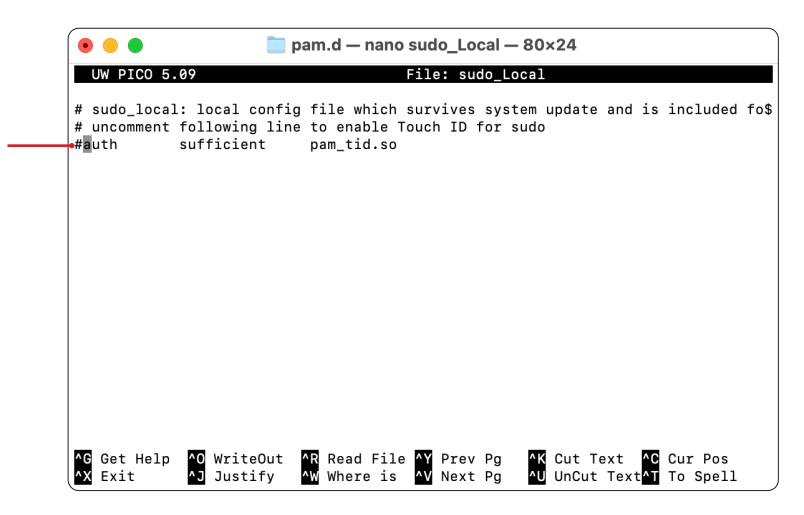

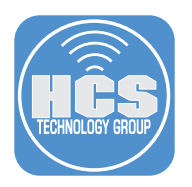

3. Delete the octothorp (#).

| •••                                       | 🚞 pam                                              | .d — nano sud                                         | o_Local — 80                                 | ×24                                                 |                     |
|-------------------------------------------|----------------------------------------------------|-------------------------------------------------------|----------------------------------------------|-----------------------------------------------------|---------------------|
| UW PICO 5.0                               | 9                                                  | File: su                                              | udo_Local                                    |                                                     | Modified            |
| # sudo_local:<br># uncomment f<br>auth su | local config f<br>ollowing line to<br>fficient par | ile which surv<br>enable Touch<br>n_tid.so            | vives system<br>n ID for sudo                | update and is                                       | included fo\$       |
|                                           |                                                    |                                                       |                                              |                                                     |                     |
|                                           |                                                    |                                                       |                                              |                                                     |                     |
|                                           |                                                    |                                                       |                                              |                                                     |                     |
|                                           |                                                    |                                                       |                                              |                                                     |                     |
| <b>^G</b> Get Help<br><b>^X</b> Exit      | ^O WriteOut AR<br>^J Justify AW                    | Read File <mark>^Y</mark><br>Where is <mark>^V</mark> | Prev Pg <mark>^K</mark><br>Next Pg <b>^U</b> | Cut Text <sup>AC</sup><br>UnCut Text <sup>A</sup> T | Cur Pos<br>To Spell |

- 4. Save the changes by pressing Control (  $\frown$  ) X.
- 5. Enter Y .

| 📀 😑 💼 pam.d — nano sudo_Local — 80×24                                                                                                    |
|----------------------------------------------------------------------------------------------------|
| UW PICO 5.09 File: sudo_Local Modified                                                                                                    |
| <pre># sudo_local: local config file which survives system update and is included fo\$ # uncomment following line to enable Touch ID for sudo auth sufficient pam_tid.so</pre> |
|                                                                                                    |
|                                                                                                    |
|                                                                                                    |
|                                                                                                    |
| Save modified buffer (ANSWERING "No" WILL DESTROY CHANGES) ?<br>Y Yes<br>C Cancel N No                                                                                         |

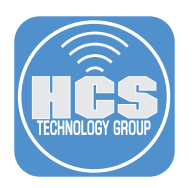

## 6. Press Enter.

| ● ● ●                                                                                                    |
|----------------------------------------------------------------------------------------------------|
| UW PICO 5.09 File: sudo_Local Modified                                                                                                    |
| sudo_local: local config file which survives system update and is included fo\$<br>uncomment following line to enable Touch ID for sudo<br>uth sufficient pam_tid.so |
|                                                                                                    |
|                                                                                                    |
|                                                                                                    |
|                                                                                                    |
|                                                                                                    |
|                                                                                                    |
|                                                                                                    |
| G Get Help AT To Files                                                                                                    |
| C Cancel TAB Complete                                                                                                    |

7. Click Allow,

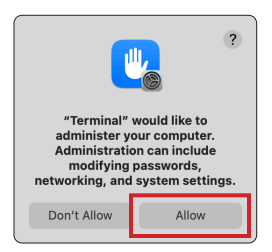

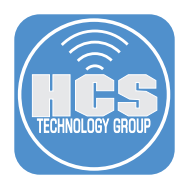

# Section 3: Testing the Touch ID for Terminal

- 1. In Terminal, create a new shell.
- 2. Enter the following and press Return:

### sudo periodic Weekly

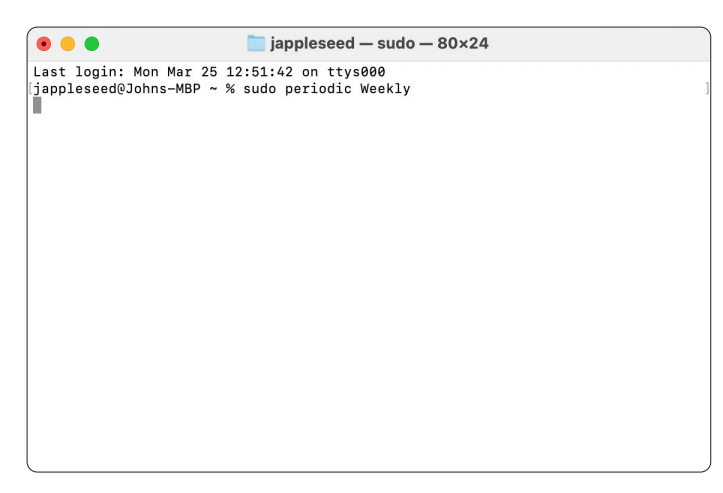

3. Confirm a window appears, with sudo asking to use Touch ID to authenticate.

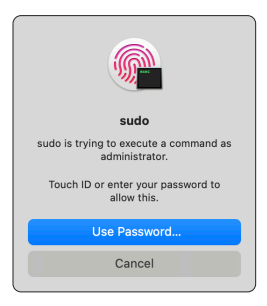

- 4. Place your finger on the Touch ID to allow it to run.
- 5. Confirm the command ran as expected.

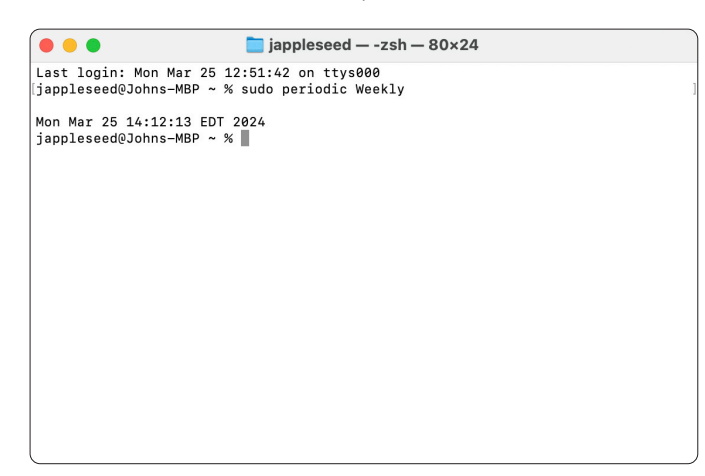